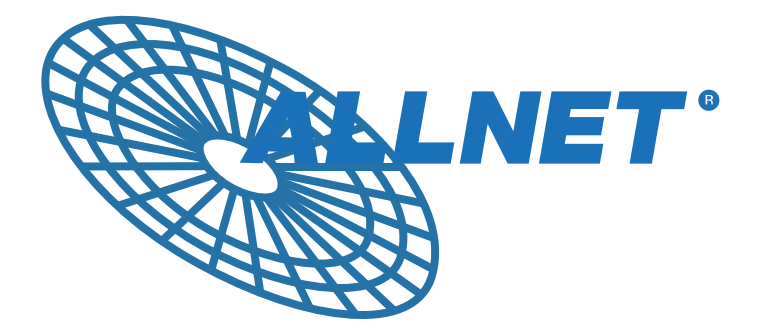

# FW8888 **ALLNET Low Power Utility Server**

**Quick Installation Guide** 

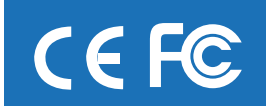

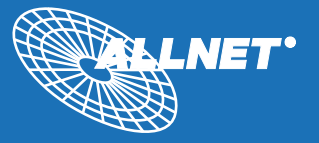

## **1** System Specification

| Processor         | Intel Atom N270, 1.6GHz                                       |   |
|-------------------|---------------------------------------------------------------|---|
| Memory Support    | 2 DDRII 400/533, 2GB Max.                                     |   |
| Storage           | CF                                                            |   |
|                   | IDE                                                           |   |
|                   | 2 2.5" SATA HDD (option, support RAID0/RAID1)                 |   |
| Expansion slots   | 1 PCI slot                                                    |   |
| Onboard LAN       | 1 1000Mbps Fiber Channel LAN                                  |   |
|                   | 5 10/100/1000Mbps LAN                                         |   |
| Front Panel I/O   | Power Button                                                  |   |
|                   | Reset Button                                                  |   |
|                   | Power LED                                                     |   |
|                   | Storage Activity LED                                          |   |
|                   | Dual port USB 2.0 A Type connector                            |   |
|                   | DB9 Serial Port Connector                                     |   |
|                   | 1 SFP Fiber Channel Module Connector                          | _ |
|                   | 5 GbE LAN RJ45 connector                                      | 2 |
| Back Panel I/O    | 2 USB 2.0 A Type Connector                                    |   |
|                   | VGA Connector                                                 |   |
| System FAN        | 2x 40x40x20mm, 6200rpm system FAN                             |   |
| Power Supply      | 250W, 1U Form factor, 100V~240V AC, 50Hz~60Hz,<br>Auto Switch |   |
| Chassis Dimension | 426.5(W)x306.0(D)x44.5(H)mm                                   |   |

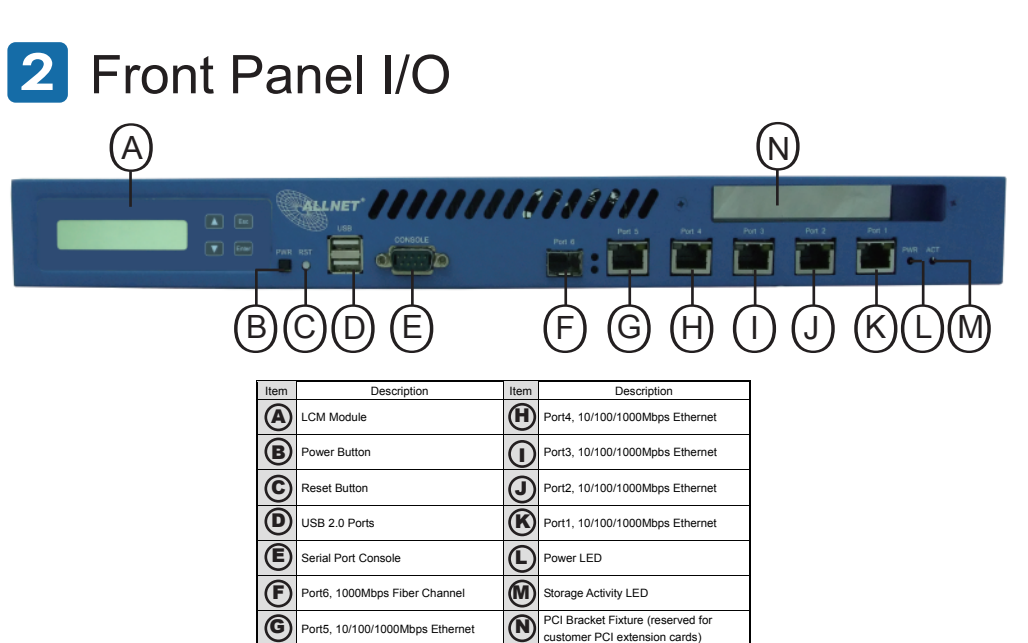

### 2.1 RJ45 (Port1~Port5) LED Indicator Definition:

| Link Indicator |                       |        |            |                      |  |
|----------------|-----------------------|--------|------------|----------------------|--|
|                | LED                   | Color  | LED Status | Condition            |  |
|                | Link<br>Indicator     | Orange | On         | 1000Mbps Link        |  |
|                |                       | Green  | On         | 100Mbps Link         |  |
|                |                       |        | Off        | 10Mbps Link          |  |
|                | Activity<br>Indicator | Green  | On         | Link established     |  |
|                |                       |        | Off        | No Link              |  |
|                |                       |        | Blink      | LAN Activity present |  |

#### 2.2 Fiber Channel (Port 6) Indicator Definition:

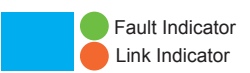

| LED       | Color  | LED Status | Condition                |
|-----------|--------|------------|--------------------------|
| Fault     | Green  | On         | Fiber Channel Error      |
| Indicator | Gleen  | Off        | Fiber Channel Functional |
| Link      | Orango | On         | SFP Module Present       |
| Indicator | Urange | Blink      | SFP Module not present   |

2.3 Power and HDD Storage LED Definition

| LED      | Color     | LED Status | Condition           |
|----------|-----------|------------|---------------------|
| Dowor    | Blue      | On         | System power on     |
| Fower    |           | Off        | System power off    |
| Storage  | Storage ( |            | Storage acting      |
| Activity | Green     | Blink      | Storage no activity |

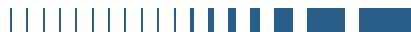

## 3 Back Panel

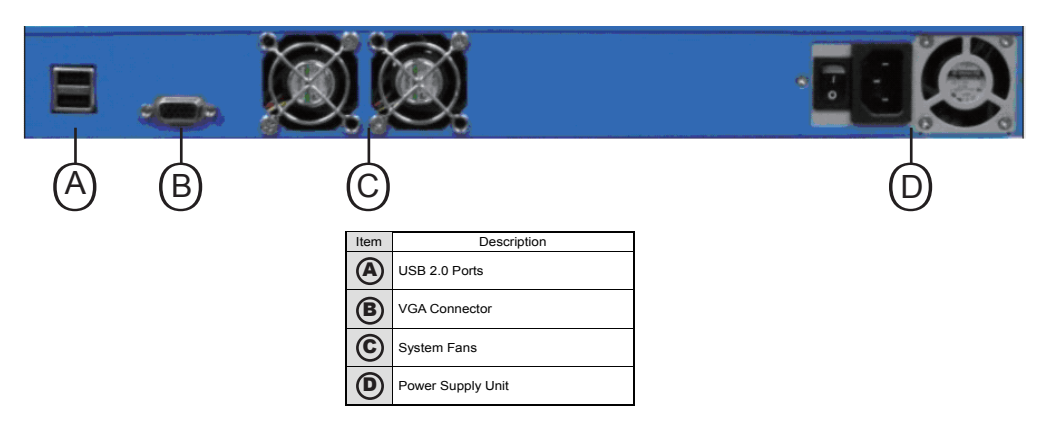

Onboard Connectors, Pin Headers and Jumper Setting:

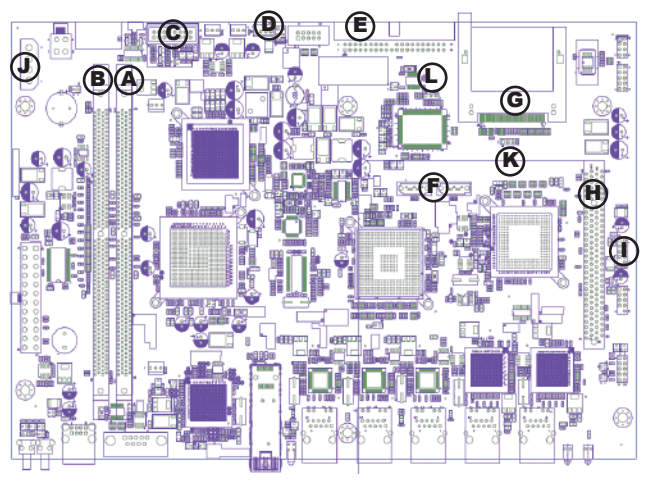

| Item | Description           | Item | Description                                     |
|------|-----------------------|------|-------------------------------------------------|
| (4)  | DDR2 DIMM1            | G    | Compact Flash Card Socket                       |
| B    | DDR2 DIMM2            | Θ    | 32-bit/33MHz PCI slot                           |
| 6    | VAG1,2x8 boxed header | 1    | USB3, 2x5 pin header, for rear panel<br>USB 2.0 |
| D    | PWRCON4PS             | J    | PWRCON4P                                        |
| E    | 40-pin IDE connector  | K    | CF Master/Slave Setting                         |
| F    | SATA1 and SATA2       | C    | Clear CMOS Jumper                               |

- 4.1 System Memory:
  - 4.1.1 Overview:

Intel 945GSE supports DDRII 400/533 memory modules, total 2GB system memory Max.

4.1.2 Configuration:

By Intel 945GSE chipset default, users have to populate DIMM1 to make system work properly. Please refer to the following table for correct memory module population

|                  | DIMM1 | DIMM2 |
|------------------|-------|-------|
| 1 memory module  | V     |       |
| 2 memory modules | V     | V     |

- 4.1.3 Installing Memory Module:
  - 4.1.3.1 Unlock a DDR2 DIMM socket by pressing the retaining clips outward.
  - 4.1.3.2 Align a DDR2 memory module so that the notch on the module matches the break-on key on the DIMM socket.
  - 4.1.3.3 Firmly insert the memory module into the socket until the retaining clip snap back in place.

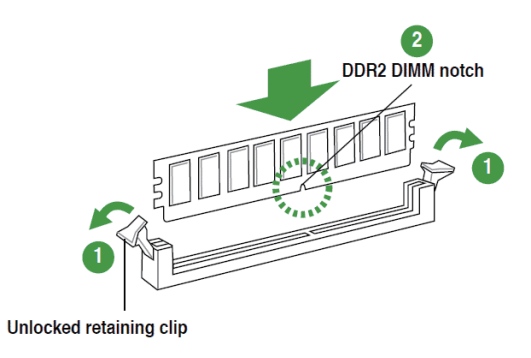

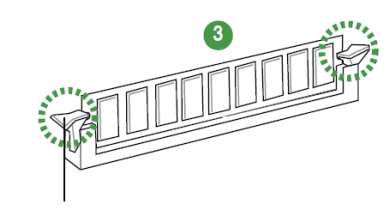

Locked Retaining Clip

4.2 IDE connector and Compact Flash card socket :

#### 4.2.1 IDE connector:

IDE connector supports standard ATA 33/66/100 devices.

The pin 20 is removed intentionally for the purpose of dummy-proof.

IDE connector also supports 40 pin IDE DOM (disk on module).

IDE connector is designed to use primary channel and default is set to Slave.

4.2.2. Compact Flash card socket:

Type II CF card connector supports type II CF (compact flash) memory cards.

Please be noted that it is designed as Primary IDE Master, so CF card does not support hot plug feature as normal CF card readers.

4.2.3. CF card Master/Slave Setting:

CF card can be configured as Primary IDE Master / Slave by CF SET J1.

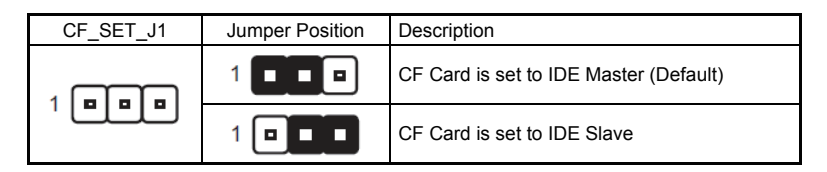

#### 4.3 SATA1 and SATA2:

SATA1 and SATA2 are designed to connect SATA devices via 7-pin SATA cable. Please refer to the following figure for SATA pin definition.

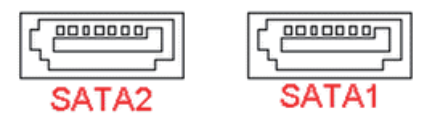

- 4.4 Default Jumper Settings:
  - 4.4.1 Clear CMOS:

Disable: 1-2 pin short (default) Clear CMOS: 2-3 pin short

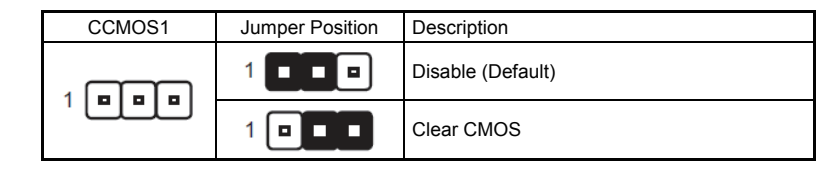

- 4.5 Other Onboard Connectors:
  - 4.5.1 PWRON4P and PWRCON4PS:

PWRCON4P: provides 12V and 5V DC. PWRCON4P is reserved for supplying 5V and 12V for SATA hard drive or IDE devices.

PWRCON4PS: provides 12V and 5V DC. PWRCON4PS is reserved for supplying 5V and 12V for IDE DOM (Disk On Module)

Please check the following pin-out definition for using PWRCON4P and PWRCON4PS as power source of your device.

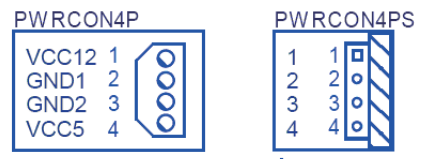

4.5.2 VGA1 and USB3 pin 1 : alignment:back panel VGA and USB ports are default connected via cables to main board VGA1 and USB3 respectively.

2

o 10

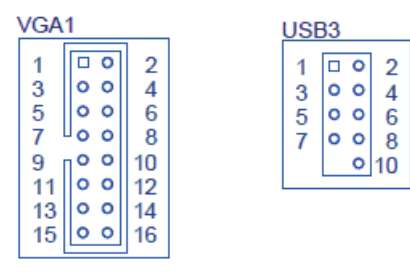

## 5 Installation Guide

5.1 Remove the top cover: There are 5 screws fixing the top cover please remove the top cover for the following installation proce.

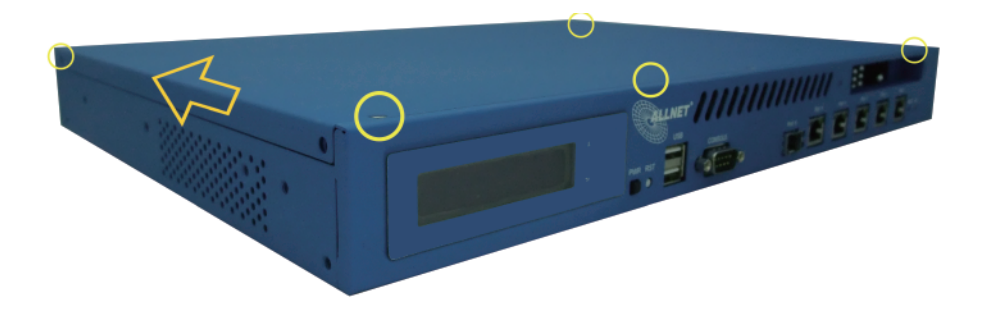

5.2 Populate DDRII DRAM module: Please refer to section 4.1 when installing DDRII DRAM module.

5.3 Attach storage device.

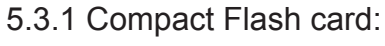

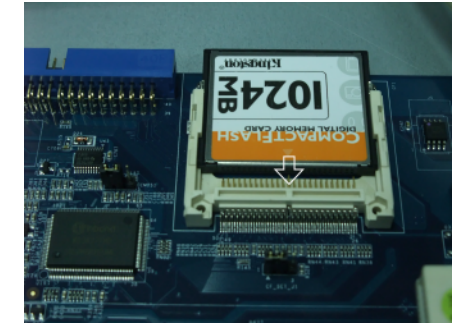

5.3.2 IDE or SATA devices:

If you take IDE or SATA devices as your storage device, please attach IDE or SATA cable to corresponded connectors on the main board. The PWRCON4P and PWRCON4PS are designed to provide 5V/12V for IDE/SATA devices.

5.4 Close the top cover and secure the top cover with screw.

5.5 Attach AC Power Cord and turn the AC switch on then press PWR BTN to turn on the system.

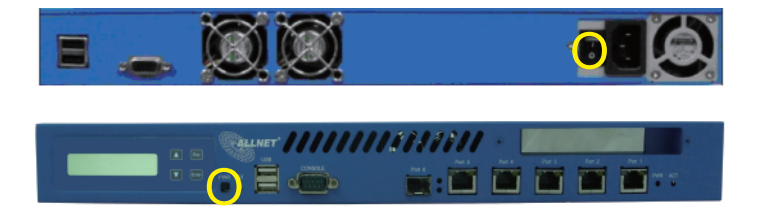

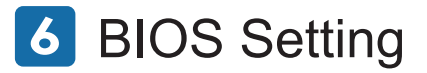

- 6.1 Boot Sequence:
  - 6.1.1 Default boot sequence: Hard Disk->USB-CDROM-> USB FDD->Boot Other Device

| Phoenix – AwardBIOS CMOS Setup Utility<br>Advanced BIOS Features          |                                                             |  |  |  |  |
|---------------------------------------------------------------------------|-------------------------------------------------------------|--|--|--|--|
| CPU Feature     IPress Enter                                              | I 🔺 Item Help                                               |  |  |  |  |
| Virus Warning [Disabled]                                                  | Menu Level ▶                                                |  |  |  |  |
| CPU LI & LZ Cache [Emabled]<br>CPU L3 Cache [Emabled]                     | Select Your Boot                                            |  |  |  |  |
| Hyper-Threading Technology[Enabled]<br>Quick Power On Self Test [Enabled] | Device Priority                                             |  |  |  |  |
| First Boot Device [Hard Disk]<br>Second Boot Device [USB-CDROM]           |                                                             |  |  |  |  |
| Third Boot Device [USB-FDD]<br>Boot Other Device [Enabled]                |                                                             |  |  |  |  |
| Boot Up NumLock Status [On]<br>Gate A20 Option [Fast]                     |                                                             |  |  |  |  |
| Typematic Rate Setting [Disabled]<br>× Tupematic Rate (Chars/Sec) 6       |                                                             |  |  |  |  |
| × Typematic Delay (Msec) 250<br>Security Ontion [Setur]                   |                                                             |  |  |  |  |
| APIC Mode [Enabled]<br>MPS Version Control For OS[1.4]                    |                                                             |  |  |  |  |
| ↑↓→+:Move Enter:Select +/-/PU/PD:Value<br>F5:Previous Values              | F10:Save ESC:Exit F1:General Help<br>F7: Optimized Defaults |  |  |  |  |

6.1.2 Changing Hard Disk Boot Priority:

Navigate to "Hard Disk Boot Priority" then press enter

| Phoenix - AwardBIOS CMOS Setup Utility<br>Advanced BIOS Features                                                      |                              |   |                                          |  |  |
|----------------------------------------------------------------------------------------------------|------------------------------|---|------------------------------------------|--|--|
| ▶ CPU Feature ▶ Hard Disk Boot Priority                                                                               | IPress Enter<br>IPress Enter | 1 | Item Help                                |  |  |
| Virus Warning<br>CPU L1 & L2 Cache                                                                                    | [Disabled]<br>[Enabled]      |   | Menu Level ▶                             |  |  |
| CPU L3 Cache<br>Hyper-Threading Technolog                                                                             | [Enabled]<br>gy[Enabled]     |   | Select Hard Disk Boot<br>Device Priority |  |  |
| Quick Power On Self Test<br>First Boot Device                                                                         | [Enabled]<br>[Hard Disk]     |   |                                          |  |  |
| Second Boot Device<br>Third Boot Device                                                                               | EUSB-CDROMI<br>EUSB-FDD 1    |   |                                          |  |  |
| Boot Uther Device<br>Boot Up NumLock Status                                                                           | [Enabled]<br>[On]            |   |                                          |  |  |
| Typematic Rate Setting                                                                                                | [Disabled]                   |   |                                          |  |  |
| x Typematic Delay (Msec)<br>Security Ontion                                                                           | 250                          |   |                                          |  |  |
| APIC Mode<br>MPS Version Control For (                                                                                | [Enabled]<br>DS[1.4]         | Ţ |                                          |  |  |
| 11++:Move Enter:Select +/-/PU/PD:Value F10:Save ESC:Exit F1:General Help<br>F5:Previous Values F7: Optimized Defaults |                              |   |                                          |  |  |

#### Follow on-screen instruction to change Hard Disk Boot Priority

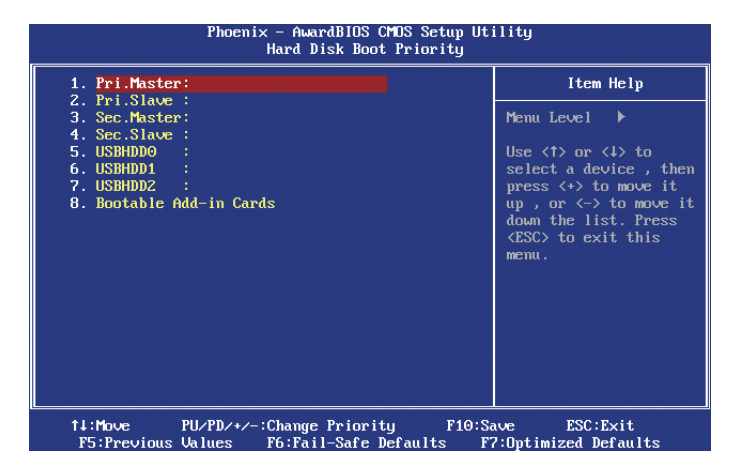

6.2 Setting Port1 as First LAN in OS:

By Default, Linux initiates PCI Express device driver prior to PCI devices. Therefore, Port1 will not be assigned as eth0 in Linux if you enable Por3~Port6 during Linux install.

Please follow the instruction to disable Port3~6 before installing Linux and get Port1 as eth0.

- 6.2.1 Press "Del" when booting system to enter BIOS CMOS Setup Utility.
- 6.2.2 Navigate to "Advanced Chipset Features" then press enter.

| Phoenix - AwardBIUS CMUS Setup Utility                                                                                                    |                                                                                                    |  |  |
|----------------------------------------------------------------------------------------------------|----------------------------------------------------------------------------------------------------|--|--|
| <ul> <li>Standard CMDS Features</li> <li>Advanced BIDS Features</li> <li>Advanced Chipset Features</li> <li>Integrated Peripherals</li> <li>Power Management Setup</li> <li>PnP/PCI Configurations</li> <li>PC Health Status</li> </ul> | Frequency/Voltage Control<br>Load Optimized Defaults<br>Set Supervisor Password<br>Set User Password<br>Save & Exit Setup<br>Exit Without Saving |  |  |
| Esc : Quit F9 : Menu in BIOS ↑↓→← : Select Item<br>F10 : Save & Exit Setup                                                                                                    |                                                                                                    |  |  |
| AT clock, DRAM timings                                                                                                    |                                                                                                    |  |  |

#### 6.2.3 Navigate to "Function Ports" then press ener

| Phoenix – AwardBIOS CMOS Setup Utility<br>Advanced Chipset Features                                                                                                    |                                                                                                    |                                          |  |  |  |
|----------------------------------------------------------------------------------------------------|----------------------------------------------------------------------------------------------------|------------------------------------------|--|--|--|
| DRAM Timing Selectable                                                                                                    | [By SPD]                                                                                                | Item Help                                |  |  |  |
| URS Latency line<br>DRAM RASH to CASH Delay<br>DRAM RASH Precharge<br>Precharge dealy (ERAS)<br>System Memory Frequency<br>SLP_S4H Assertion Width<br>System BIOS Cacheable<br>Video BIOS Cacheable<br>Memory Hole At 15M-16M | LAUGO<br>[Augo]<br>[Augo]<br>[Augo]<br>[Augo]<br>[4 to 5 Sec.]<br>[Enabled]<br>[Disabled]<br>[Disabled] | Menu Level 🕞                             |  |  |  |
| <ul> <li>Function Ports</li> <li>We UGA Setting **</li> <li>On-Chip Frame Buffer Size</li> <li>DVMT Mode</li> <li>DVMT/FIXED Memory Size</li> <li>Boot Display</li> <li>Panel Scaling</li> <li>Panel Number</li> </ul>        | [Press Enter]<br>[ 8H8]<br>[ 0047]<br>[ 12848]<br>[ Auto]<br>[ Auto]<br>[ 1]                            |                                          |  |  |  |
| †↓→←:Move Enter:Select +/-/<br>F5:Previous Values                                                                                                    | /PU/PD:Value F10:Save I<br>s F7: Optimi                                                                 | SC:Exit F1:General Help<br>ized Defaults |  |  |  |

6.2.4 Select "Disabled" on LAN Port 3~6.

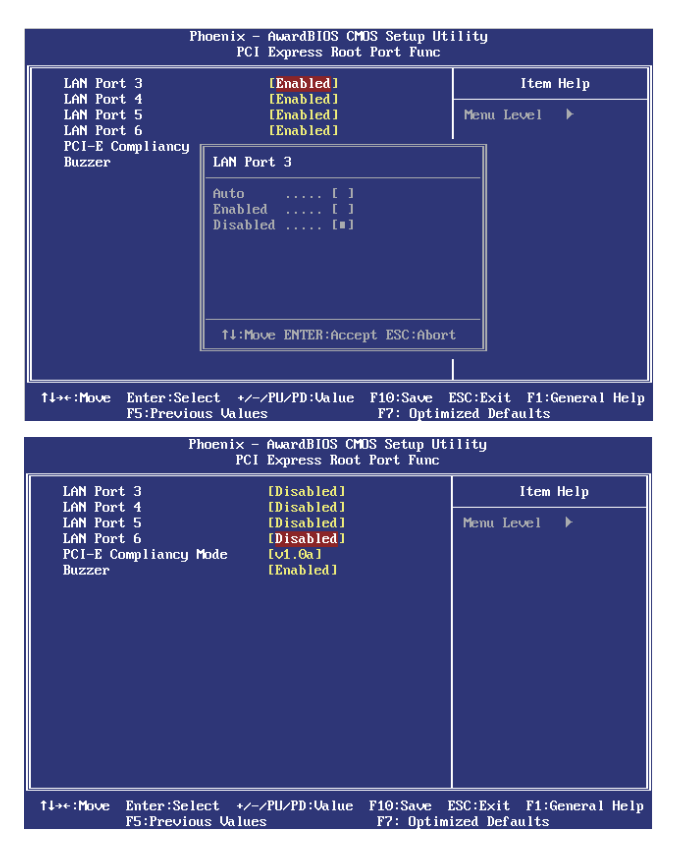

- 6.2.5 Save and Exit, after system reboots, Port3~6 are disabled during Linux Installation.
- 6.3 Disabling Boot Beep in BIOS:

By default, there is a beep sound when system finishes early stage BIOS boot sequence. To disable the beep during boot sequence, please follow the following procedure:

- 6.3.1 Press "Del" when booting system to enter BIOS CMOS Setup Utility.
- 6.3.2 Navigate to "Advanced Chipset Features" then press enter.

| Phoenix - AwardBIOS CMOS Setup Utility                                                                                                    |                                                                                                    |  |  |  |
|----------------------------------------------------------------------------------------------------|----------------------------------------------------------------------------------------------------|--|--|--|
| <ul> <li>Standard CMDS Features</li> <li>Advanced BIDS Features</li> <li>Advanced Chipset Features</li> <li>Integrated Peripherals</li> <li>Fower Management Setup</li> <li>FnP/PCI Configurations</li> <li>FC Health Status</li> </ul> | ▶ Frequency/Uoltage Control<br>Load Optimized Defaults<br>Set Supervisor Password<br>Set User Password<br>Save & Exit Setup<br>Exit Without Saving |  |  |  |
| Esc : Quit F9 : Menu in BIOS ↑↓→ ← : Select Item<br>F10 : Save & Exit Setup                                                                                                    |                                                                                                    |  |  |  |
| AT clock, DRAM timings                                                                                                    |                                                                                                    |  |  |  |

#### 6.3.3 Navigate to "Function Ports" then press enter

| Phoenix – AwardBIOS CMOS Setup Utility<br>Advanced Chipset Features                                                                                                    |                                                                                                    |                          |                        |                        |  |
|----------------------------------------------------------------------------------------------------|----------------------------------------------------------------------------------------------------|--------------------------|------------------------|------------------------|--|
| DRAM Timing Selectable                                                                                                    | [By SPD]                                                                                                    |                          | I                      | tem Help               |  |
| CAS Latency Time<br>DRAM RASH to CASH Delay<br>DRAM RASH Precharge<br>Precharge dealy (tRAS)<br>System Hemory Frequency<br>SLP_S4H Assertion Width<br>System BIOS Cacheable<br>Video BIOS Cacheable<br>Memory Hole At 15M-16M<br>F function Ports | [Auto]<br>[Auto]<br>[Auto]<br>[Auto]<br>[Auto]<br>[4 to 5 Sec.]<br>[Enabled]<br>[Disabled]<br>[Disabled]<br>[Press Enter] |                          | Menu Le∨               | el ⊧                   |  |
| *** UGA Setting **<br>On-Chip Frame Buffer Size<br>DUMT Mode<br>DUMTFIXED Memory Size<br>Boot Display<br>Panel Scaling<br>Panel Number                                                                                                    | [ 8MB]<br>[DUMT]<br>[ 128MB]<br>[Auto]<br>[Auto]<br>[1]                                                                   |                          |                        |                        |  |
| 1↓→←:Move Enter:Select +/-/<br>F5:Previous Value:                                                                                                    | /PU/PD:Value :                                                                                                    | F10:Save I<br>F7: Optim: | ESC:Exit<br>ized Defau | F1:General Help<br>lts |  |

6.3.4 Set "Buzzer" to "Disabled" to disable the boot beep.

| LAN Port 3<br>LAN Port 4<br>LAN Port 5<br>LAN Port 6                                                                    | [Disabled]<br>[Disabled]<br>[Disabled]<br>[Disabled]                                                                                                    | Item Help<br>Menu Level ►                                         |
|----------------------------------------------------------------------------------------------------|----------------------------------------------------------------------------------------------------|-------------------------------------------------------------------|
| PUI-E Compliancy<br>Buzzer                                                                                              | Buzzer                                                                                                    |                                                                   |
|                                                                                                    | Disabled [#]<br>Enabled []                                                                                                    |                                                                   |
|                                                                                                    | 14:Move ENTER:Accept ESC:                                                                                                    | Abort                                                             |
|                                                                                                    | <u>_</u>                                                                                                    |                                                                   |
| P5 : Previo                                                                                                    | us Values P7: 0<br>hoemix - AwardBlOS CMUS Setu<br>PCI Express Root Port Po                                                                                                    | ptimized Defaults<br>p Utility<br>une                             |
| F5 : Previou<br>P1                                                                                                    | us Values F7: 0<br>hoenix - AwardBIOS CMUS Setu;                                                                                                    | ptimized Defaults<br>p Utility                                    |
| F5:Previou<br>P1<br>LAN Port 3<br>LAN Port 4<br>LAN Port 5                                                              | us Values P7: 0<br>hoenix - AwardB103 CMUS Setu<br>PCI Express Root Port Po<br>(Disabled)<br>(Disabled)<br>(Disabled)                                                                        | ptimized Defauits ptihizg unc Item Help Menu Level                |
| P5:Previo<br>P1<br>LAN Port 3<br>LAN Port 4<br>LAN Port 5<br>LAN Port 5<br>FCI-E Compliancy P<br>Buzzer                 | us Ualues P?: 0<br>locanix - Ausandil 1035 CH15 Setu<br>PCI Express Root Port Pi<br>Clissbied 1<br>Disabled 1<br>Disabled 1<br>Totaabled 1<br>(Ojsabled 1<br>(Ojsabled 1<br>(Ojsabled 1)     | ptimized Defaults publity nne Item Help Menu Level                |
| PS:Previo<br>PI<br>LAN Port 3<br>LAN Port 4<br>LAN Port 5<br>ICN Port 6<br>PCI-E Compliancy M<br>Buzzer                 | us Ualuces P?: 0<br>lucentiz - AwardBHOS CHOS Setus<br>PCI Express Root Port Po<br>Disabled J<br>Disabled J<br>Disabled J<br>Disabled J<br>Usabled J<br>Usabled J<br>Usabled J<br>Disabled J | ptimized Defauits ptimized Defauits inc Item Heip Perm Level      |
| PS:Previor<br>PJ<br>LAN Port 3<br>LAN Port 4<br>LAN Port 5<br>TAN Port 5<br>TAN Port 6<br>POI-B: Compliancy f<br>Buzzer | us Ualuces P?: 0<br>locentix - Ausendil1035 CHIS Setu<br>PCI Express Root Port Pi<br>Dissabled 1<br>Dissabled 1<br>Dissabled 1<br>Dissabled 1<br>Dissabled 1<br>Dissabled 1<br>Dissabled 1   | ptimized Defaults<br>pHE:lity<br>une<br>Item Help<br>Henn Level P |
| PS:Previo<br>PJ<br>LAN Port 3<br>LAN Port 4<br>LAN Port 5<br>LAN Port 6<br>FOI-8 Compliancy N<br>Busser                 | is Unduce P?: 0<br>lucentiz - AwardBHOS CHIS Setu<br>PCI Express Root Port Pr<br>(Disabled)<br>(Disabled)<br>(Disabled)<br>(Disabled)<br>tode UQ.(A)<br>(Disabled)                           | ptimized Defouits ptimity nne  Itam Help Perm Level ▶             |
| P5:Previo<br>P1<br>LAN Port 3<br>LAN Port 4<br>LAN Port 5<br>LAN Port 5<br>LAN Port 6<br>P0-E Compliancy P<br>Buzzer    | is Unluce P?: 0<br>localize - Ausredii 1035 CHIS Seta<br>PCI Express Root Port P<br>Disabled J<br>Disabled J<br>Disabled J<br>Disabled J<br>Tote (Disabled J<br>Disabled J                   | ptimized Defaults ptimized Defaults ptimized tem Help Heno Level  |

6.3.5 Save and Exit, system will not beep during boot.

6.4 Disabling WOL (Wake on LAN) of Port1:

- By default, Port1 supports WOL (Wake on LAN) feature and is "Enabled". Please follow the following procedure to disable WOL of Port1.
- 6.4.1 Press "Del" when booting system to enter BIOS CMOS Setup Utility.
- 6.4.2 Navigate to "Power Management Setup" and press enter

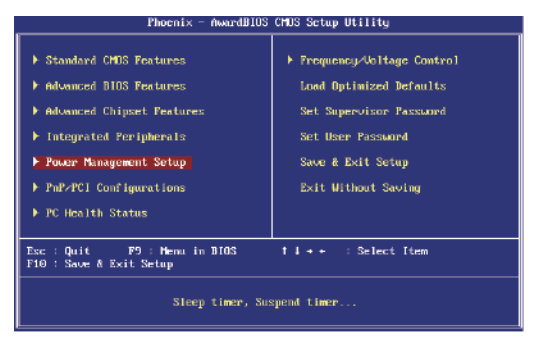

| ACPI Function            | [Enabled]      | Item Help    |
|--------------------------|----------------|--------------|
| ACPI Suspend Type        | [S3(STR)]      | Manu Yana b  |
| Run VGHDIUS 11 SJ Kesume | INCOJ          | nenu Level 🕨 |
| rower nanayement         | Infin Saving J |              |
| Uideo Off In Suspend     | [Vec]          |              |
| Succend Tune             | [Ston Grant]   |              |
| MODEM Use IRO            | [3]            |              |
| Suspend Mode             | 1 Hour         |              |
|                          |                |              |
| Soft-Off by PWR-BTTN     | [Instant-Off]  |              |
| Wake-Up by PCI card      | [Enabled]      |              |
| Power On by Ring         | [Disabled]     |              |
| WOL LAN Port 1           | [Enabled]      |              |
| USB KB Wake-Up From S3   | [Disabled]     |              |
| Resume by Alarm          | [Disabled]     |              |
|                          |                |              |
|                          |                |              |

#### 6.4.4 Select "Disabled" to disable WOL of Port1

| Phoenix -<br>Po                                                                                                    | wer Management Set                                                                                                    | up                                 |                                                           |                      |
|----------------------------------------------------------------------------------------------------|----------------------------------------------------------------------------------------------------|------------------------------------|-----------------------------------------------------------|----------------------|
| ACPI Function<br>ACPI Suspend Type<br>Run VGABIOS if S3 Resume<br>Power Management                                                                                                    | [Enabled]<br>[S3(STR)]<br>[Auto]<br>[Min Saving]                                                                                                    | -                                  | Item<br>Menu Level                                        | Help<br>•            |
| Video Uff Method<br>Video Off In Susp WOL LA                                                                                                    | N Port 1                                                                                                    |                                    |                                                           |                      |
| Suspend Type<br>MDDEM Use IRQ<br>Suspend Fode<br>HDD Power Down<br>Soft-Off by PMR-B<br>Wake-Up by PCI ca<br>Power On by Bing<br>WOL LAN Port 1                                                                                                    | ed [∎]<br>d []                                                                                                    |                                    |                                                           |                      |
| Resume by Alarm                                                                                                    |                                                                                                    |                                    |                                                           |                      |
| <pre>x Date(of Month) A</pre>                                                                                                    | ve ENTER:Accept ES                                                                                                    | C:Abort                            |                                                           |                      |
|                                                                                                    |                                                                                                    | •                                  |                                                           |                      |
| 1↓→+:Move Enter:Select +/-                                                                                                    | /PU/PD:Value F10:                                                                                                    | Save E                             | SC:Exit F1:0                                              | General Help         |
| tl→+:Move Enter:Select +/-<br>F5:Previous Value<br>Phoenix -<br>Po                                                                                                    | /PU/PD:Ualue F10:<br>s F7:<br>AwardBIOS CMOS Se<br>wer Management Set                                                                                                    | Save E<br>Optimi<br>tup Uti<br>up  | SC:Exit F1:0<br>zed Defaults<br>lity                      | General Help         |
| tl++:Move Enter:Select +/-<br>F5:Previous Ualue<br>Phoenix -<br>Po<br>ACPI Function<br>ACPI Suspend Tupe                                                                                                    | /PU/PD:Ualue F10:<br>s F7:<br>AwardBIOS CMOS Se<br>wer Management Set<br>[Enabled]<br>[S3(STR)]                                                                                                    | Save E<br>Optimiz<br>tup Uti<br>up | SC:Exit F1:0<br>zed Defaults<br>lity<br>Item              | General Help<br>Help |
| ti++:Hove Enter:Select +/-<br>F5:Previous Value<br>Phoenix -<br>Po<br>ACPI Function<br>ACPI Suspend Type<br>Run GABIOS if S3 Resume<br>Power Management<br>Video Off Method<br>Video Off Method<br>Video Off Method<br>Video Off Method<br>Suspend Type<br>MODEM Use IRQ<br>Suspend Fode<br>Stoff by PWR-BTTN<br>Wake-Up by PCI card<br>Power Do by Ring<br>WoL LaW Port 1<br>USB KB Wake-Up From S3<br>Resume by Alarm<br>× Dateof Fonth Alarm | <pre>/PU/PD:Ualue F10:<br/>s F10:<br/>fmardBIOS CMDS See<br/>wer Management Set<br/>[Enabled]<br/>[S3(STR)]<br/>[Auto]<br/>[Min Saving]<br/>[DPMS]<br/>[Yes]<br/>[Stop Grant]<br/>[3]<br/>1 Hour<br/>15 Min<br/>[Instant-Off]<br/>[Enabled]<br/>[Disabled]<br/>[Disabled]<br/>[Disabled]<br/>[Disabled]<br/>[Disabled]<br/>[Disabled]<br/>[Disabled]<br/>[Disabled]<br/>[Disabled]</pre> | Save E<br>Optimi:<br>tup Uti<br>up | SC:Exit F1:<br>zed Defaults<br>lity<br>Item<br>Henu Level | Help                 |

6.4.5 Save and Exit to finish the procedure.

#### 6.4.3 Navigate to "WOL LAN Port 1" and press enter.

#### 6.5 Optional SATA RAID

SATA from Intel ICH7M supports Intel RAID 0 and RAID 1 feature. By default, SATA are set to "Enhanced Mode" and "AHCI enabled". Please follow the procedure to change BIOS setting to support Intel IAA RAID.

6.5.1 Press "Del" key during system boot to enter BIOS CMOS Setup Utility.

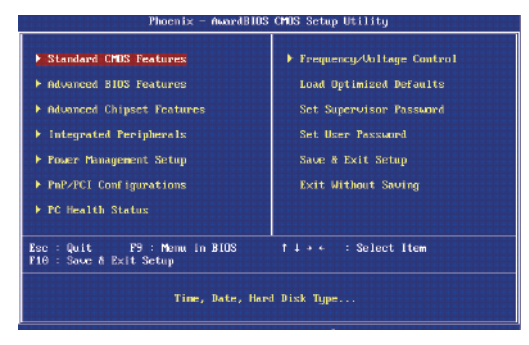

6.5.2 Navigate to "Integrated Peripherals" and press "Enter"

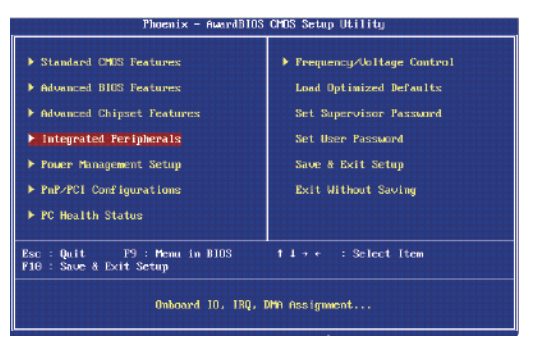

6.5.3 Navigate to "OnChip IDE Devices" and press "Enter"

| Unchip IDE Device                    | [Press Enter]                  | Item Help    |
|--------------------------------------|--------------------------------|--------------|
| Super10 Device<br>USB Device Setting | (Press Enter)<br>(Press Enter) | Menn Level 🕨 |
|                                      |                                |              |

6.5.4 Navigate to "OnChip IDE Devices" and press "Enter". The following setting are default setting: SATA Mode: AHCI

On-Chip Serial ATA: Enhanced Mode.

| IDE HDD Block Mode             | [Enabled]       | Item Help             |
|--------------------------------|-----------------|-----------------------|
| IDE DMA transfer access        | [Enabled]       |                       |
| On-Chip Primary PCI IDE        | [Enabled]       | Menu Level 🕨          |
| IDE Primary Master PIO         | [Auto]          |                       |
| IDE Primary Slave PID          | LAutol          | [Disabled]: Disabled  |
| IDE Primary Haster UDMA        | LAutoJ          | SATA Controller.      |
| IDE Primary Slave UDMA         | [Auto]          | [Auto]: Auto arrange  |
| On-Chip Secondary PCI IDE      | LEnabled]       | by BIOS.              |
| IDE Secondary Master PIU       | LAutoJ          | LCombined Model: PATA |
| IDE Secondary Slave PID [Auto] |                 | and SATA are combined |
| IDE Secondary Master UDMA      | [Auto]          | . Max.of 2 IDE drives |
| IDE Secondary Slave UDMA       | LAutoJ          | in each channel.      |
|                                |                 | LEnhanced Model:      |
|                                |                 | Enable both SATA and  |
| SATA Hode                      | LAHCIJ          | PATA. Max.of 6 IDE    |
| On-Chip Serial ATA             | [Enhanced Mode] | drives are supported. |
| SATA PORT Speed Settings       | [Disabled]      | ISATA Uniy1: SATA is  |
| PATA IDE Mode                  | [Secondary]     | operating in legacy   |
|                                |                 | mode.                 |

6.5.5 Navigate to "SATA Mode" and press "Enter" key

| Phoen 1× -                                                                                                    | AwardBIUS CMUS Setup Ut<br>OnChip IDE Device                                                                     | 111#9                                     |
|----------------------------------------------------------------------------------------------------|----------------------------------------------------------------------------------------------------|-------------------------------------------|
| IDE HDD Block Mode                                                                                                    | [Enabled]                                                                                                    | Item Help                                 |
| DE DMA transfer access<br>On-Chip Primary Foster PIO<br>DE Primary Naster PIO<br>DE Primary Slave PIO<br>DE Primary Slave UDMA<br>DHC Primary Slave UDMA<br>OHCHIP Secondary Foster PIO<br>DE Secondary Naster PIO<br>DE Secondary Naster UDMA<br>DE Secondary Naster UDMA | (Enabled)<br>(Enabled)<br>(Auto)<br>(Auto)<br>(Auto)<br>(Auto)<br>(Auto)<br>(Auto)<br>(Auto)<br>(Auto)<br>(Auto) | Menu Level ►                              |
| www. On_Chin Senial 010 Ser                                                                                                    |                                                                                                    |                                           |
| SATA Mode                                                                                                    | CAHCE J                                                                                                    |                                           |
| On-Chip Serial ATA                                                                                                    | [Enhanced Mode]                                                                                                  |                                           |
| SATA PORT Speed Settings                                                                                                    | [Disabled]                                                                                                    |                                           |
| PATA IDE Hode                                                                                                    | [Secondary]                                                                                                    |                                           |
| SATA Port                                                                                                    |                                                                                                    |                                           |
| †∔∞:Move Enter:Select •/<br>P5:Previous Value:                                                                                                    | 2PU2PD:Ualue F10:Save 1<br>s F7: Optim                                                                           | ESC:Exit F1:General Help<br>ized Defaults |

6.5.6 Navigate to "RAID" and press "Enter" key

| IDE HDD Block Mode                                                                                                    | [Enabled]                                            | Item Hely    |  |
|----------------------------------------------------------------------------------------------------|------------------------------------------------------|--------------|--|
| IDE DHH transfer a<br>Dh-Chip Primary<br>IDE Primary Master                                                                                                    | PCI IDE [Enabled]<br>PCI IDE [Enabled]<br>PIO [Auto] | Menu Level ▶ |  |
| IDE Primary Slave;<br>IDE Primary Maste<br>IDE Primary Slave<br>In-Chip Secondary Mas<br>IDE Secondary Sla<br>IDE Secondary Mas<br>IDE Secondary Mas<br>IDE Secondary Sla | SaTA Pode<br>IDE [ ]<br>NaID [ ]<br>AHCI [ ]         |              |  |
| SATA Mode<br>SATA Mode<br>Dn-Chip Serial AT<br>SATA PORT Speed S<br>PATA IDE Mode                                                                                         | 11:Move ENTER:Accept ES                              | C:Abort      |  |

6.5.7 SATA1 and SATA2 now are set to support Intel IAA RAID

| IDE HDD Block Hode                                                                                                    | [Enabled]                                                                                                    | Item       | Help |
|----------------------------------------------------------------------------------------------------|----------------------------------------------------------------------------------------------------|------------|------|
| DDE DMM transfer access<br>In-Chip Primary PCI IDE<br>DDE Primary Baster PIO<br>DDE Primary Slave UDM<br>DDE Primary Slave UDM<br>IDE Primary Slave UDM<br>IDE Scondary Poster PIO<br>DDE Scondary Slave PIO<br>DDE Scondary Slave UDM<br>DDE Scondary Slave UDM | (Enabled)<br>(Auto)<br>(Auto)<br>(Auto)<br>(Auto)<br>(Auto)<br>(Enabled)<br>(Auto)<br>(Auto)<br>(Auto)<br>(Auto)<br>(Auto) | Menu Level |      |
|                                                                                                    |                                                                                                    |            |      |
| sata <b>H</b> ode                                                                                                    | [RAID]                                                                                                    |            |      |
| In-Chip Serial ATA                                                                                                    | [Enhanced Mode]                                                                                                    |            |      |
| SATA PURT Speed Settings                                                                                                    | [Disabled]                                                                                                    |            |      |
| ATA IDE Mode                                                                                                    | [Secondary]                                                                                                    |            |      |
|                                                                                                    |                                                                                                    |            |      |

6.5.5 Save and Exit to finish the procedure.

7

## LCM Programming Instruction Set

FW8888 has a LCM display that communicates with FW8888 main board via Serial (RS232) interface. In the front panel, there are 4 buttons (up, down, enter and escape) that can control the uP of LCM module to display or configured customer desired information of FW8888.

#### 7.1 Connector (COM2) Pin-Out Definition

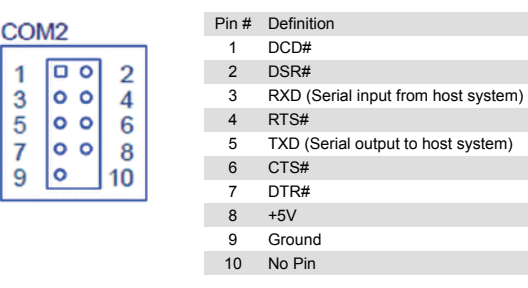

7.2 Serial Interface Protocol:

Universal Asynchronous Receiver Transmitter Baud Rate: 9600 bps Data: 8 bit Parity Check: No Stop Bit: 1

- 7.3 LCM Initial Setting
  - 7.3.1 16 character, 2 lines. Character format is: 5x7+cursor
  - 7.3.2 Cursor display means shift right 1 character
  - 7.3.3 When character reads in to LCM display, position address adds 1bit and cursor shifts to right 1 character automatically.

#### 7.4 Instruction Set:

Clear Display

| Direction | Host to LCM                                   |
|-----------|-----------------------------------------------|
| Command   | 0x10, 0x01                                    |
| Explain   | Clears all currently displayed characters     |
| Response  | LCM to Host                                   |
| Command   | 0x11(Acknowledge OK)                          |
|           | 0x14(Acknowledge Fail and no action executed) |

#### **Return Home**

| Direction | Host to LCM                                     |
|-----------|-------------------------------------------------|
| Command   | 0x10, 0x02                                      |
| Explain   | Returns cursor display to character 1 of line 1 |
| Response  | LCM to Host                                     |
| Command   | 0x11(Acknowledge OK)                            |
|           | 0x14(Acknowledge Fail and no action executed)   |

#### Display On/Off

| Direction | Host to LCM                                   |
|-----------|-----------------------------------------------|
| Command   | 0x10, 0x08(entire display off)                |
|           | 0x10, 0x0C(entire display on & cursor off)    |
|           | 0x10, 0x0E(entire display & cursor on)        |
| Explain   | Setting LCM to show cursor or not             |
|           | Setting LCM display area all On or all Off    |
| Response  | LCM to Host                                   |
| Command   | 0x11(Acknowledge OK)                          |
|           | 0x14(Acknowledge Fail and no action executed) |

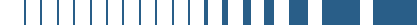

## Turn On/Off Backlight

| Direction | Host to LCM                                   |
|-----------|-----------------------------------------------|
| Command   | 0x10, 0x38 (turn off backlight)               |
|           | 0x10, 0x39 (turn on backlight)                |
| Explain   | Turn on or turn off backlight                 |
| Response  | LCM to Host                                   |
| Command   | 0x11(Acknowledge OK)                          |
|           | 0x14(Acknowledge Fail and no action executed) |

## SeDisplay Character Position Address

| Direction | Host to LCM                                   |  |  |  |  |  |
|-----------|-----------------------------------------------|--|--|--|--|--|
| Command   | 0x10, 0x80~0x8F (Line 1, character 1~16)      |  |  |  |  |  |
|           | 0x10, 0xC0~0xCF (Line 2, character 1~16)      |  |  |  |  |  |
| Explain   | Set character display position                |  |  |  |  |  |
| Response  | LCM to Host                                   |  |  |  |  |  |
| Command   | 0x11(Acknowledge OK)                          |  |  |  |  |  |
|           | 0x14(Acknowledge Fail and no action executed) |  |  |  |  |  |

## Write Display Data into Position Address

| Direction | Host to LCM                                                         |  |  |  |  |  |
|-----------|---------------------------------------------------------------------|--|--|--|--|--|
| Command   | 0x12, 0x00~0xFF (ASCII code and extension ROM code)                 |  |  |  |  |  |
| Explain   | Display character on the position address.                          |  |  |  |  |  |
|           | Position address will automatically add 1 bit after data written in |  |  |  |  |  |
|           | Position address available: 0x80~0x8F, 0xC0~0xCF                    |  |  |  |  |  |
| Response  | LCM to Host                                                         |  |  |  |  |  |
| Command   | 0x11(Acknowledge OK)                                                |  |  |  |  |  |
|           | 0x14(Acknowledge Fail and no action executed)                       |  |  |  |  |  |

### **Button Return Values**

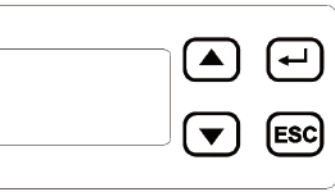

| Direction | LCM to Host                                                     |
|-----------|-----------------------------------------------------------------|
| Command   | 0x15, Up                                                        |
|           | 0x16, Down                                                      |
|           | 0x17, Enter                                                     |
|           | 0x18, Escape                                                    |
| Explain   | LCM will return the corresponded value to Host when key pressed |

## Appendix:

#### A. ASCII Code

| Char  | Hex  | Char | Hex  | Char | Hex  | Char  | Hex  |
|-------|------|------|------|------|------|-------|------|
| (nul) | 0x00 | (sp) | 0x20 | @    | 0x40 | `     | 0x60 |
| (soh) | 0x01 | !    | 0x21 | А    | 0x41 | а     | 0x61 |
| (stx) | 0x02 | "    | 0x22 | В    | 0x42 | b     | 0x62 |
| (etx) | 0x03 | #    | 0x23 | С    | 0x43 | с     | 0x63 |
| (eot) | 0x04 | \$   | 0x24 | D    | 0x44 | d     | 0x64 |
| (enq) | 0x05 | %    | 0x25 | Е    | 0x45 | е     | 0x65 |
| (ack) | 0x06 | &    | 0x26 | F    | 0x46 | f     | 0x66 |
| (bel) | 0x07 | '    | 0x27 | G    | 0x47 | g     | 0x67 |
| (bs)  | 0x08 | (    | 0x28 | Н    | 0x48 | h     | 0x68 |
| (ht)  | 0x09 | )    | 0x29 | I    | 0x49 | i     | 0x69 |
| (nl)  | 0x0a | *    | 0x2a | J    | 0x4a | j     | 0x6a |
| (vt)  | 0x0b | +    | 0x2b | К    | 0x4b | k     | 0x6b |
| (np)  | 0x0c | ,    | 0x2c | L    | 0x4c | I     | 0x6c |
| (cr)  | 0x0d | -    | 0x2d | М    | 0x4d | m     | 0x6d |
| (so)  | 0x0e | -    | 0x2e | N    | 0x4e | n     | 0x6e |
| (si)  | 0x0f | /    | 0x2f | 0    | 0x4f | 0     | 0x6f |
| (dle) | 0x10 | 0    | 0x30 | Р    | 0x50 | р     | 0x70 |
| (dc1) | 0x11 | 1    | 0x31 | Q    | 0x51 | q     | 0x71 |
| (dc2) | 0x12 | 2    | 0x32 | R    | 0x52 | r     | 0x72 |
| (dc3) | 0x13 | 3    | 0x33 | S    | 0x53 | S     | 0x73 |
| (dc4) | 0x14 | 4    | 0x34 | Т    | 0x54 | t     | 0x74 |
| (nak) | 0x15 | 5    | 0x35 | U    | 0x55 | u     | 0x75 |
| (syn) | 0x16 | 6    | 0x36 | V    | 0x56 | v     | 0x76 |
| (etb) | 0x17 | 7    | 0x37 | W    | 0x57 | w     | 0x77 |
| (can) | 0x18 | 8    | 0x38 | Х    | 0x58 | х     | 0x78 |
| (em)  | 0x19 | 9    | 0x39 | Y    | 0x59 | У     | 0x79 |
| (sub) | 0x1a | :    | 0x3a | Z    | 0x5a | z     | 0x7a |
| (esc) | 0x1b | ;    | 0x3b | [    | 0x5b | {     | 0x7b |
| (fs)  | 0x1c | <    | 0x3c | ١    | 0x5c |       | 0x7c |
| (gs)  | 0x1d | =    | 0x3d | ]    | 0x5d | }     | 0x7d |
| (rs)  | 0x1e | >    | 0x3e | ^    | 0x5e | ~     | 0x7e |
| (us)  | 0x1f | ?    | 0x3f | _    | 0x5f | (del) | 0x7f |

24.

Weitere Einstellungen und Managementfunktionen entnehmen Sie bitte dem Handbuch auf der beiliegenden CD. Für weitere Informationen oder Online-Ressourcen besuchen Sie bitte unsere Website: http://www.allnet.de

Copyright© 2009 ALLNET Networks. All rights reserved. ALLNET and other names of ALLNET products are trademarks or registered trademark of ALLNET Networks. Other products and company names mentioned herein are trademarks of their respective companies